# Access device in public network (Cloud operation)

#### 1 Guide

If you are first time to use this, please start here (or follow the introduction in chapter 12.3 to login), if not, please skip directly.

(1) Login cloud service website: http://xmeye.net

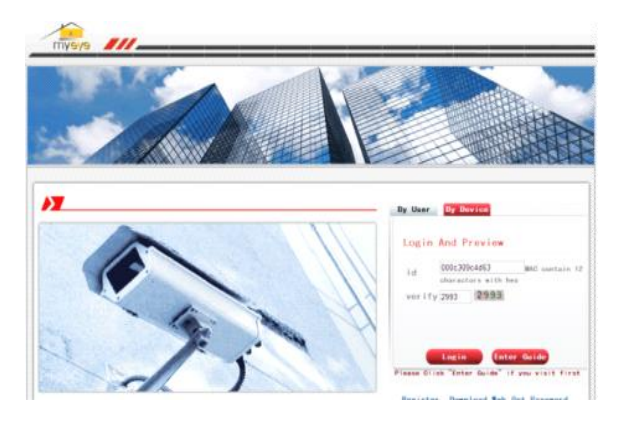

## (2) Follow the guide to install it step by step

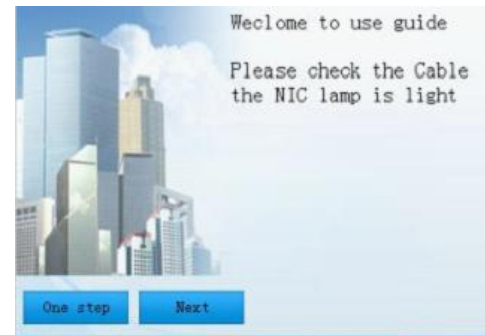

#### (3) Click"next", search IP address, as below pic:

| IPAgest      | 200     | Mes               |  |
|--------------|---------|-------------------|--|
| 10.2.3.88    | 34567   | 82:c1:35:91:5e:eb |  |
| 10.2.5.128   | 34567   | 00:0b:3f:00:00:01 |  |
| 10.2.4.131   | 34567   | 00:10:00:00:00:2e |  |
| 10.2.25.96   | 34567   | 00:02:90:78:98:58 |  |
| 10.2.18.54   | 34567   | 00:21:22:23:54:54 |  |
| 10.2.5.19    | 34567   | 00:10:00:00:00:a3 |  |
| 10.2.55.27   | 34567   | 00:87:04:03:42:1a |  |
| 10.2.88.45   | 34567   | 00:22:33:55:74:30 |  |
| 10.2.52.49   | 34567   | 00:00:46:34:45:66 |  |
| 10.2.54.49   | 34567   | 00:00:46:34:45:66 |  |
| 10.2.2.119   | 34567   | 00:14:25:36:47:58 |  |
| 10.2.111.114 | 34567   | 10:22:55:54:43:32 |  |
| 10.2.6.43    | 34567   | 32:12:43:34:56:ab |  |
| 10.2.4.54    | 34567   | 00:0b:3d:70:86:94 |  |
| 0 0 40 4T    | 0.4F.CT | 00 00 00 45 00 0  |  |
|              |         |                   |  |
| Search       | Next    |                   |  |

~

#### (4)Click"Next", see pic as below:

| IFACTESS | 1 10 | •   | -    | *  | 2    | •   | 00   |  |
|----------|------|-----|------|----|------|-----|------|--|
| NetMask  | 255  | •   | 255  | •  | 0    | •   | 0    |  |
| Gate¥ay  | 10   | •   | 2    | •  | 0    | •   | 1    |  |
|          |      | Sau | neTo | Pc | (Rec | onj | end) |  |
|          |      |     |      |    |      |     |      |  |
|          |      |     |      |    |      |     |      |  |

### (5)Click"Next", see pic as below:

| DNS2  | 202 | . 101  | . 172   | . 35    | 6 |
|-------|-----|--------|---------|---------|---|
| DI DU |     |        |         |         |   |
|       |     | SameTo | Pc (Rec | onnend) |   |
|       |     |        |         |         |   |
|       |     |        |         |         |   |
|       |     |        |         |         |   |
|       |     |        |         |         |   |

(6)Click"Next", to enter the interface of user registration, see below pic:

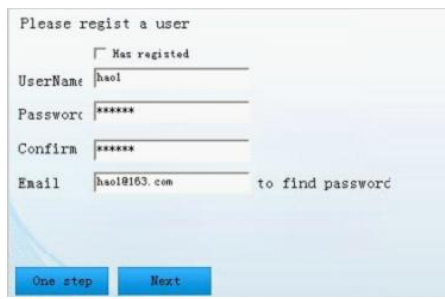

(7)Click"Next", show the device serial no.

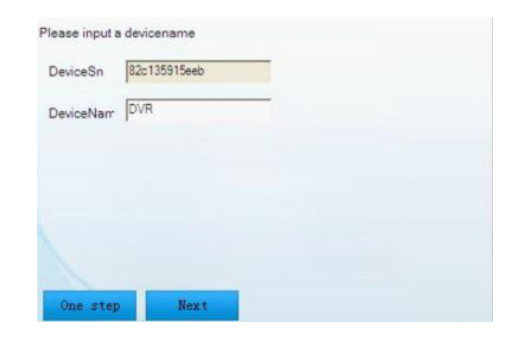

(8)Click"Next", enter the interface to finish registration, see below pic:

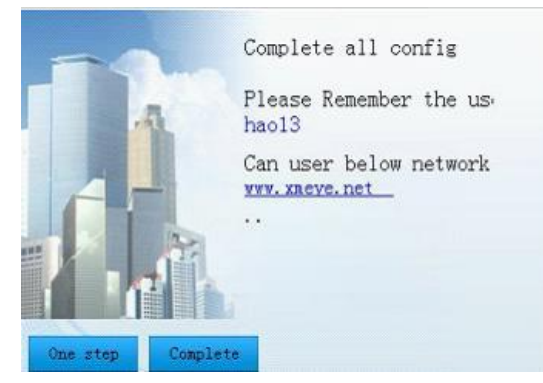

(9)Click "finish", will come out below tips:

|                          |                |               | ×               |
|--------------------------|----------------|---------------|-----------------|
| All config has been set, | next will open | the webserver | to browse video |
|                          | yes            |               |                 |
|                          |                |               |                 |

- 1.2 Login by User . (base on user to login can manage multi device)
- (1)Enter <u>www.xmeye.net</u>, choose "by user", input user name and password to login.

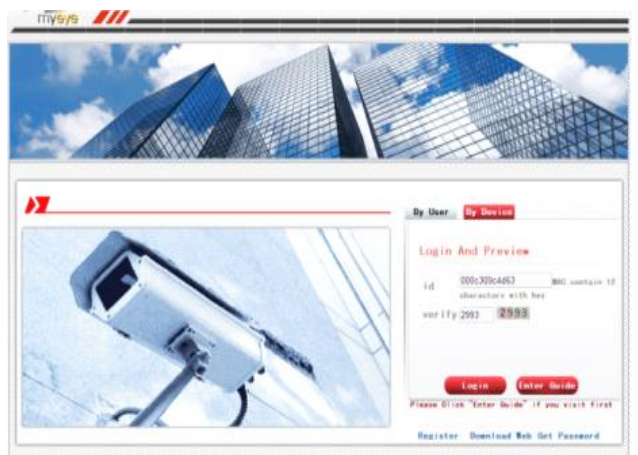

(2)After login, you can click "add device" to add more devices.

| Devices Device Mana           | ee User Info Locout |                |        |           |  |  |
|-------------------------------|---------------------|----------------|--------|-----------|--|--|
| 1000                          |                     |                |        |           |  |  |
| MAC Address                   | Device Name         | Evenance       | Proved | Operation |  |  |
|                               |                     |                |        | 2 u       |  |  |
| 000w0800HTL4                  | ombi                | admin          |        | £ *       |  |  |
| 000w0800H71.4<br>000w08005849 | onti<br>sharta      | admin<br>admin |        | 2.        |  |  |

## (3)Enter "my devices" interface, double click device name, can see the monitor image.

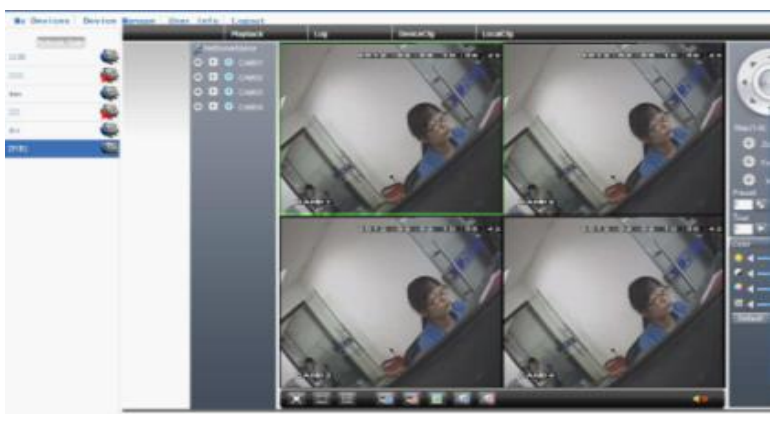

1.3 Login by device

(1)Enter main page of <u>www.xmeye.net</u>, choose"by device", enter the serial no of device (can find out serial no from firmware version MainMenu->Info->Version)

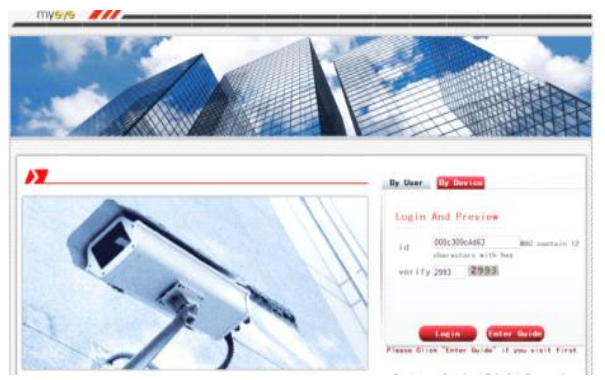

(2)Cloud server will shift to the monitor interface directly. (Note: visit by device can manage one device only)

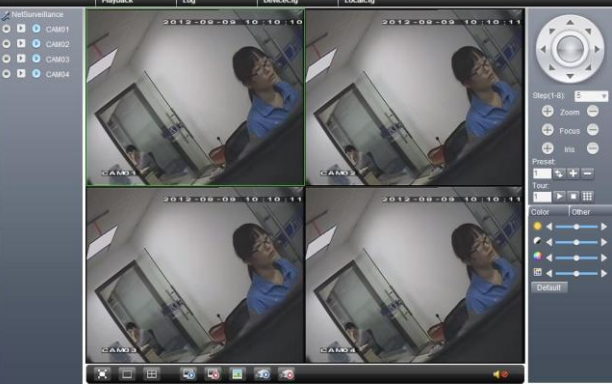